## IMPLEMENTACIJA

Nakon sporvedene simulacije rada sistema i potvrde da kolo ispravno funkcioniše, može se izvršiti implementacija sistema. Prvi korak je pridruživanje pinova FPGA čipa odgovarajućim signalima dizajna. Neka ulazne signale even\_detector-a predstavljaju stanja prekidača na Spartan-3E Starter Kit razvojnoj platform i neka izlaz even\_detector-a bude povezan na jednu od LED Spartan-3E Starter Kit razvojne platforme. (Pogledati Spartan-3E Starter Kit Board User Guide, strane 15 i 19).

U Design View izabrati Implementation. U Design Hierarchy izabrati even\_detector.

**Project->New Source**, izabrati **Implementation Constraints File**, i dodijeliti naziv, slika 1, **<Next>**, **<Finish>**.

Unijeti kod dat u listingu 1. File->Save (Pogledati Spartan-3E Starter Kit Board User Guide, strane 15 i 19).

| > New Source Wizard                                                                                                    |                                                                                                    |
|----------------------------------------------------------------------------------------------------|----------------------------------------------------------------------------------------------------|
| Select Source Type, file name and its location.  Select source type, file name and its location.  Select source type, file name and its location.  Select Source type, file name and its location.  Select Source type, file name and its | File name:<br>even_detector_constraints<br>Location:<br>ena\Tehnologija mikrosistema\Primjeri\even_detector |
| More Info                                                                                                    | Next Cancel                                                                                                 |

Slika 1. Radno okruženje. Kreiranje **constraints** fajla za implementaciju.

Listing 1

```
NET "a<0>" LOC = "L13" | IOSTANDARD = LVTTL | PULLUP ;
NET "a<1>" LOC = "L14" | IOSTANDARD = LVTTL | PULLUP ;
NET "a<2>" LOC = "H18" | IOSTANDARD = LVTTL | PULLUP ;
NET "even" LOC = "F12" | IOSTANDARD = LVTTL | SLEW = SLOW | DRIVE = 8 ;
```

U okviru **Processes** dvostruki klink na **Generate Programming File** (pri čemu je i dalje u **Design View** izabrano **Implementation** i u **Design Hierarchy** izabrano even detector).

Uključiti Spartan 3E Starter Kit razvojnu platformu i povezati je USB kablom sa računarom.

U okviru **Processes**, izabrati **Configure Target Device** i kao podopciju izabrati **Manage Configuration Project (iMPACT)**.

Kada se pokrene program **iMPACT**, u okviru **iMPACT Flows** dvoklik na **Boundary Sacan**. Nakon toga desnim tasterom miša kliknuti na praznu bijelu površinu na kojoj piše *"Right click to Add Device or Initialize JTAG chain"* i izabrati opciju **Initialize Chain**. Na pitanje *"Do you want to continue and assign configuration file(s)"* odgovoriti sa **<Yes**>.

U okviru **Assign New Configuration File,** izabrati **even\_detector.bit** fajl (odnosno fajl za ekstenzijom **.bit** i istim imenom kao i VHDL fajl u projektu) za **xc3s500e** (prvi uređaj u JTAG lancu), **<Open>.** 

**Napomena 1:** ako se prikaže poruka da je inicijalni **clock** promijenjen na JTAG- ov, samo treba kliknuti **<OK>.** 

**Napomena 2:** ako se prikaže pitanje *"Do you want to attach an SPI or BPI PROM to this device",* odgovoriti sa **<No>**.

Za ostale uređaje, kliknuti Bypass.

Kada se prikaže prozor Device Programming Properties kliknuti < OK>.

Desni klik na ikonicu čipa **xc3s500e** koji je označen zelenom bojom (ako nije označen prvo ga selektovati lijevim tasterom miša) u radnom prozoru i odabrati **Program**.

Mijenjati položaje prekidača na razvojnoj platformi kako bi se ulaznim signalima dodjeljivale različite vrijednosti i promjene pratiti na odgovarajućoj LED.

## <u>Zadatak 1</u>

U VHDL-u realizovati kolo koje obavlja funkciju dvobitnog komparatora. Kolo upoređuje dva dvobitna signala na svom ulazu. Ukoliko su signali na ulazima jednaki, kolo na izlazu generiše jedinicu, a ukoliko nisu, kolo generiše nulu. Blok šema dvobitnog komparatora je data na slici 1. Kolo označeno sa **eq1** predstavlja jednobitni komparator.

Kreirati odgovarajući **testbench** i izvršiti simulaciju fukcionalnosti sistema, pri čemu svako od mogućih stanja na ulazu traje po 200 ns. Prikazati odgovarajući simulacioni dijagram.

Izvršiti procese synthesize, translate, map i place & route i očitati maksimalno kašnjenje kombinacionih kola za dati primjer.

Izvršiti implementaciju kola uz pomoć Spartan-3E Starter Kit razvojne platforme. Signale na ulazu kola zadavati uz pomoć odgovarajućih prekidača na razvojnoj ploči, a izlaz kola prikazati preko jedne od LED (dioda svijetli ukoliko su signali na ulazima jednaki).

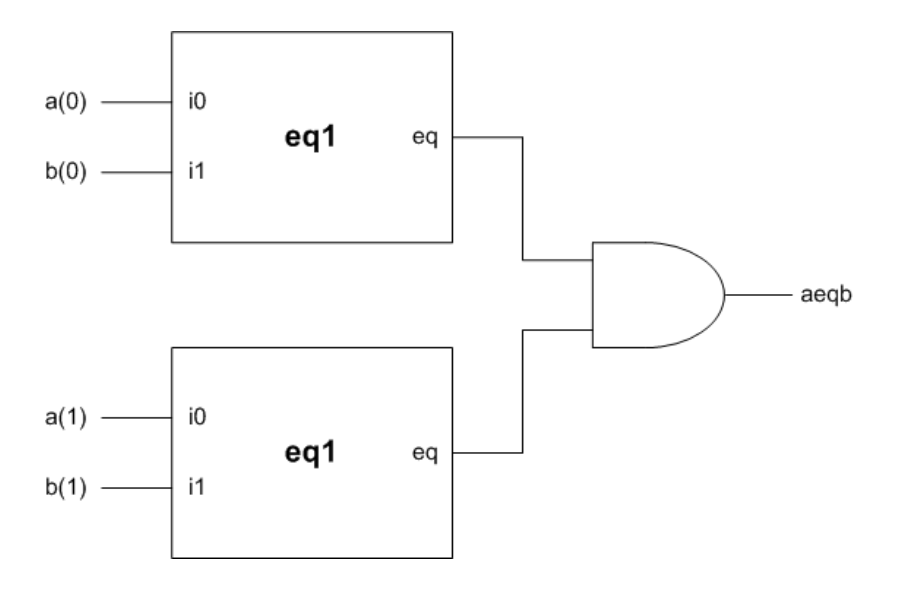

Slika 1. Blok dijagram dvobitnog komparatora